# USING EAUDIOBOOKS ON A PC

DUMFRIES AND GALLOWAY COUNCIL LIBRARIES INFORMATION AND ARCHIVES CATHERINE STREET DUMFRIES DG1 1JB

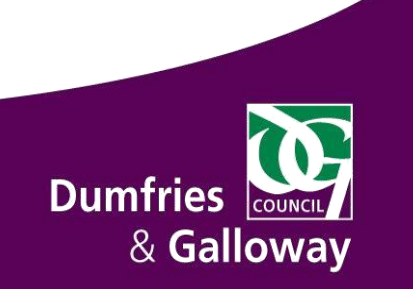

# **Contents**

| Wo | orking with E-Audiobooks  | 3 |
|----|---------------------------|---|
| (  | Getting Started           | 3 |
| E  | Borrowing an e-audiobook  | 6 |
| [  | Downloading an eAudiobook | 7 |
| [  | Deleting eAudiobooks      | 9 |

Sign In

# Working with eBooks/eAudiobooks

#### **Getting Started**

If you would like to read or listen to our elibrary content on a PC, eReader or an MP3 player you need to download it to a PC.

To start this process:

Open your Web Browser (e.g. Internet Explorer)

Go to <u>www.dumgal.gov.uk/ebooks</u>

Click on the link to take you to our eLibrary pages.

Alternatively enter the following address into the browser address bar (https://fe.bolindadigital.com/wldcs\_bol\_fo/b2i/mainPage.html?b2bSite=4069)

Click Sign In

Now enter your Library Card number in the ID/Barcode section. Enter your Library Card Password (the default is your Date of Birth DDMMYYYY)..

| Dumfries<br>& Gallowa         | ay the Asia                    |                                                     |
|-------------------------------|--------------------------------|-----------------------------------------------------|
| Welcome to Du                 | mfries and Gallow              | ay Library Service                                  |
| Sign In                       | algital contont. Log in and bi |                                                     |
| Library Membership<br>Number: |                                | Library Barcode from the back of your library card. |
| PIN:                          |                                | The last four digits of your barcode.               |
| Forgot your Password?         |                                |                                                     |
|                               |                                |                                                     |
| Sign In                       |                                |                                                     |

Click Sign In

3

Complete and tick the appropriate boxes and click Submit.

| Dumfries 🔐<br>& Gallow   | ay the first first                        |                                 |                                                                                                    |
|--------------------------|-------------------------------------------|---------------------------------|----------------------------------------------------------------------------------------------------|
| Complete My A            | ccount details                            |                                 |                                                                                                    |
| Bolinda ID               |                                           |                                 |                                                                                                    |
| Library ID:              | 051C02239                                 |                                 |                                                                                                    |
| Email:                   |                                           |                                 |                                                                                                    |
| Display Name:            |                                           | Optional                        |                                                                                                    |
| Terms & Conditions       | $\Box$ I have read and agree with the Tel | rms Conditions and Privacy Poli | icy.                                                                                                    |
| Newsletters & more       | I wish to subscribe to the Bolinda I      | Digital Library eNewsletter.    |                                                                                                    |
|                          | I am happy to receive email updat         | es from the BorrowBox team.     |                                                                                                    |
| Submit                   |                                           |                                 |                                                                                                    |
| Copyright Matters   Help | Site Map                                  |                                 | Powered by and Copyright @ Bolinda Digital Pty Ltd 2009-2014. All rights reserved.<br>Privacy   Terms and Conditions |

You will now see a welcome screen, click **Next** at the bottom right of the screen.

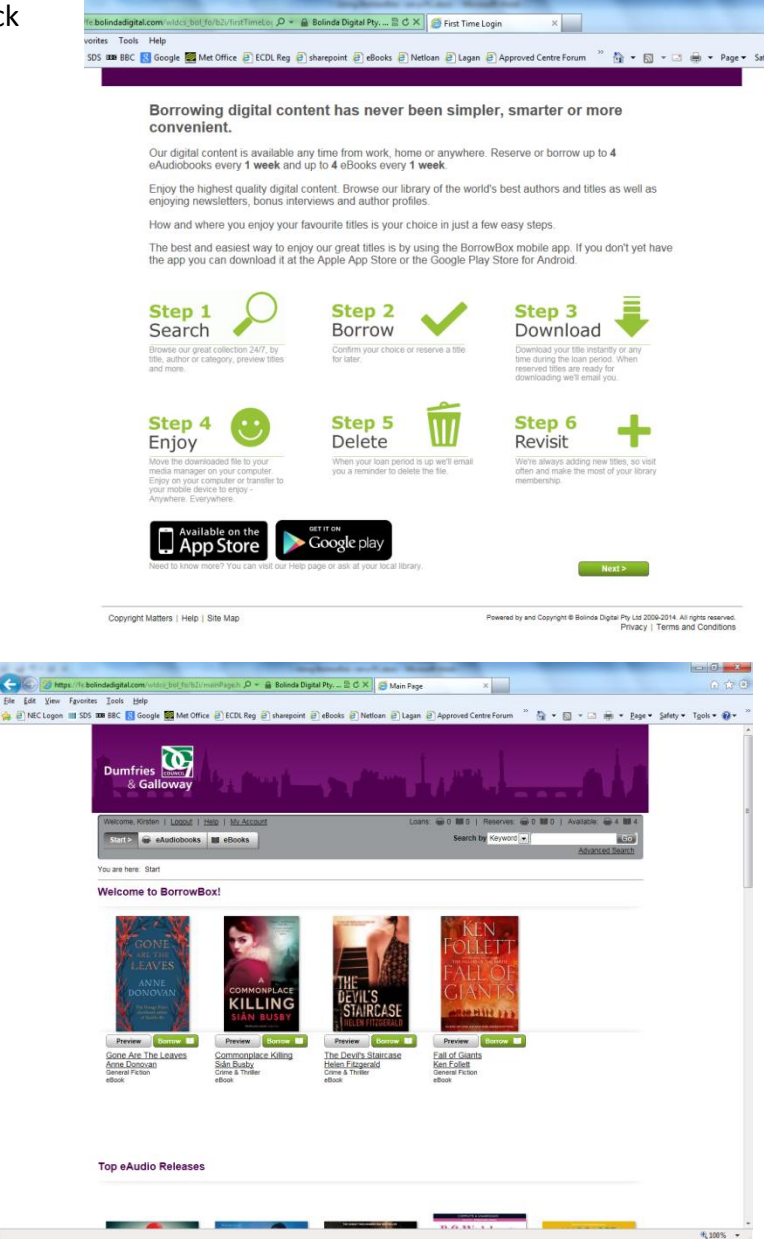

The final step you will see is the normal catalogue screen. You are now ready to borrow from the eLibrary.

#### **Borrowing an eAudiobook**

Open your Web Browser

Go to www.dumgal.gov.uk/ebooks

Click on the link to take you to our e-audiobook pages.

Alternatively enter the following address into the browser address bar (<u>https://fe.bolindadigital.com/wldcs\_bol\_fo/b2i/mainPage.html?b2bSite=4069</u>)

Click Sign In

Enter your library Card Number and PIN

Click eAudiobooks on the top left of the screen

You will now see a small selection of the titles available.

A list of options will appear at the top of the screen, e.g. Featured, New to Library, Top Downloads etc, categorised by target age group.

You can also use the Browse by Category button which offers even more choices.

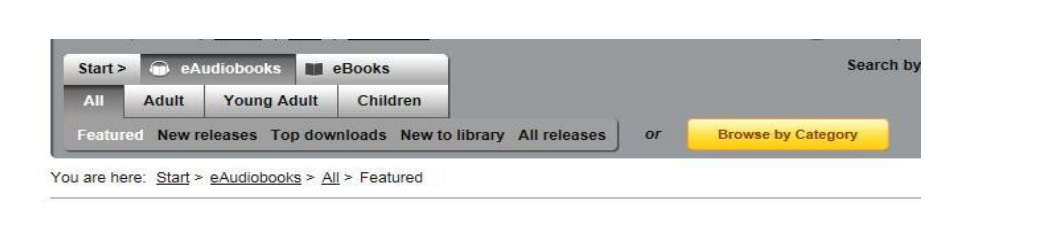

**Click on the e-audiobook** you want to borrow, further details will be displayed. An example is shown on the right.

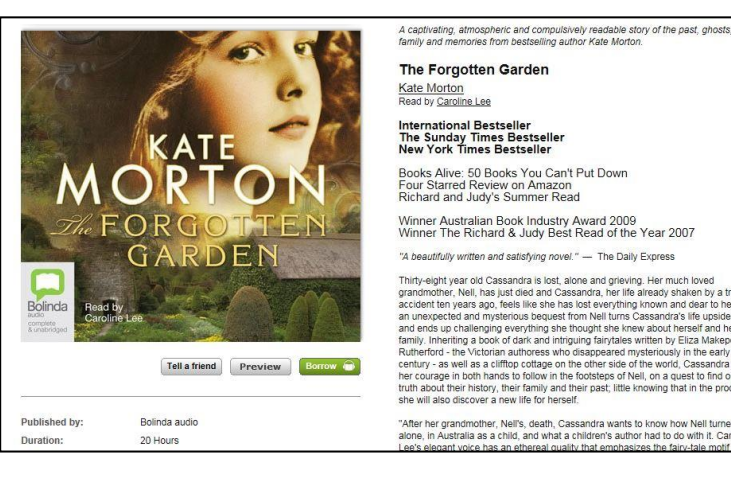

eAudiobooks

| If you would like to listen to a sample of the book click Preview                             | Preview                 |
|-----------------------------------------------------------------------------------------------|-------------------------|
| To borrow the book click <b>Borrow</b>                                                        | Borrow                  |
| When you click Borrow a loan confirmation screen will be shown, click Confirm eAudiobook Loan | Confirm eAudiobook Loan |

You will now be able to download the e-Audiobook, see the next section.

## Downloading an eAudiobook

Once you have completed the borrowing process you can download your eAudiobook either as a complete book or in sections.

To download the complete book click **Download complete eAudiobook.** 

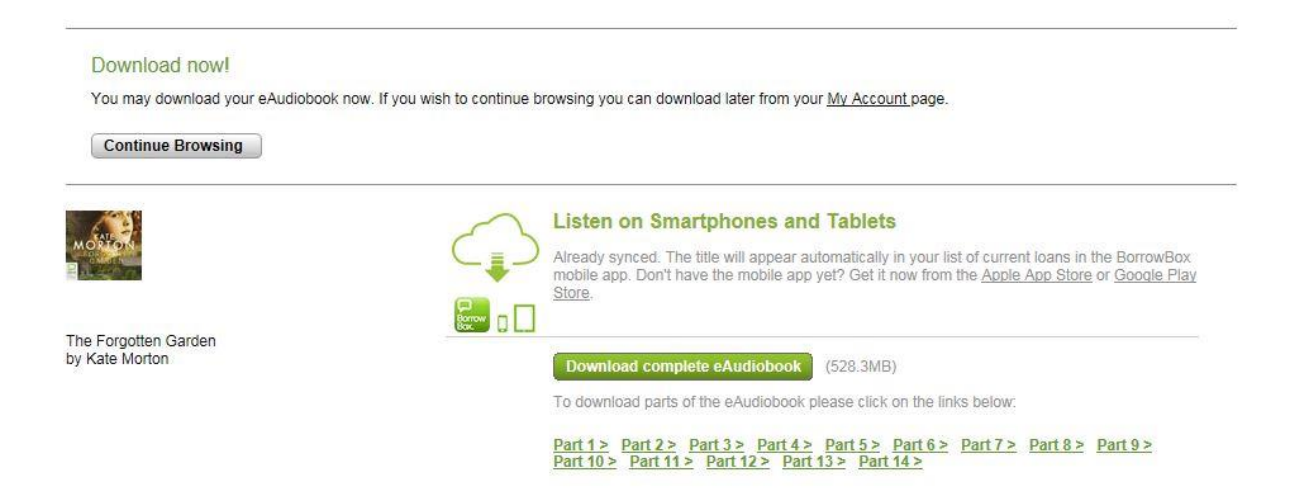

Alternatively if you wish to download the title in sections click the appropriate section.

A zip file will be downloaded. You may be prompted to open or save the file, click Save.

Once the download is complete, locate the downloaded file. This will usually be in the downloads folder located in the document library.

7

| Right click on the eAudiobook and choose Extract All |                                                 | E 12 System Requirements, pai 29/03/ |      |                           |     |
|------------------------------------------------------|-------------------------------------------------|--------------------------------------|------|---------------------------|-----|
| hight eller of the cradiobot                         | Forgotter                                       |                                      | Open | 2                         |     |
|                                                      |                                                 |                                      |      | Open in new window        | (20 |
|                                                      |                                                 | resultrep                            |      | Extract All               | (2  |
|                                                      |                                                 | resultrep                            | ٣    | Scan for threats          | (2) |
|                                                      |                                                 | scratch_0                            |      | Open with                 | (2) |
|                                                      |                                                 |                                      |      | Restore previous versions | (2  |
|                                                      |                                                 |                                      |      | Send to                   | F   |
|                                                      |                                                 |                                      |      | Cut                       |     |
|                                                      |                                                 |                                      |      | Сору                      |     |
|                                                      |                                                 |                                      |      | Create shortcut           |     |
|                                                      |                                                 |                                      |      | Delete                    |     |
|                                                      | r                                               |                                      |      | Kename                    |     |
|                                                      |                                                 |                                      |      | Properties                | V   |
|                                                      | 🕞 🚹 Extract Compressed (Zipped) Folde           | rs                                   |      |                           |     |
| decide where to extract it                           | Select a Destination and Extract Files          |                                      |      |                           |     |
| to. Click Extract.                                   | Files will be extracted to this <u>f</u> older: |                                      |      |                           |     |
|                                                      | C:\Users\Shelagh.Roberts\Downloads              | \ForgottenGarden_                    | 1-69 | B <u>r</u> owse           |     |
|                                                      | Show extracted files when complete              | :                                    |      |                           |     |
|                                                      |                                                 |                                      |      |                           |     |
|                                                      |                                                 |                                      |      |                           |     |
|                                                      |                                                 |                                      |      |                           |     |
|                                                      |                                                 |                                      |      |                           |     |
|                                                      |                                                 |                                      |      |                           |     |
|                                                      |                                                 |                                      |      |                           |     |
|                                                      |                                                 |                                      |      | Extract Cance             | :   |

Locate the folder containing extracted files.

Now open the application you want to use to listen to your eAudiobook e.g. Windows Media Player or iTunes.

For Windows Media Player: open Windows Media Player then drag and drop the extracted folder into the main window of Windows Media Player. To find your eAudiobook, make sure you are in the Music Library of Windows Media Player, then click on Album and scroll down to the corresponding first letter of the title. Please note: if the title has a prefix like 'The', it will be sorted by the second word of the title.

For iTunes: open iTunes then drag and drop the extracted folder into your Music Library.

Follow your device instruction to play the files on a MP3.

# **Deleting eAudiobooks**

Locate the extracted files.

Select the folder and press the delete key on your keyboard.

Confirm that you want to delete the file.

#### **Borrowing an eBook**

Open your Web Browser

Go to www.dumgal.gov.uk/ebooks

Click on the link to take you to our eLibrary pages.

Alternatively enter the following address into the browser address bar (https://fe.bolindadigital.com/wldcs\_bol\_fo/b2i/mainPage.html?b2bSite=4069)

Click Sign In

Enter your library Card Number and PIN

Click eBooks on the top left of the screen

You will now see a small selection of the titles available.

A list of options will appear at the top of the screen, e.g. Featured, New to Library, Top Downloads etc, categorised by target age group.

You can also use the Browse by Category button which offers even more choices.

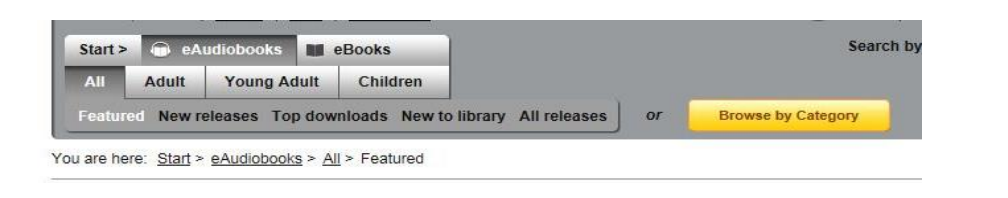

Click on the eBook you want to borrow, further details will be displayed. An example is shown on the right.

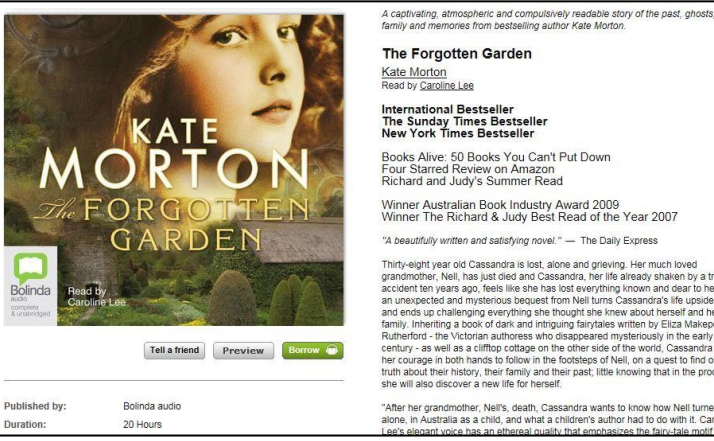

ht year old Cassandra is lost, alone and grie her, Nell, has just died and Cassandra, her en vears aoo, feels like she has lost evervth

us bequest from Nell tu ds to fol

After her grandmother, Neil's, death, Cassandra wants to know how Neil turne alone, in Australia as a child, and what a children's author had to do with it. Ca acte alogacity using has a dhoragi quality that emphasizes the fain chie and an and a second second secon

If you would like to read a sample of the book click Preview Preview To borrow the book click Borrow

When you click Borrow, a loan confirmation screen will be shown, click Confirm eBook Loan

You will now be able to download the eBook, see the next section.

## **Downloading an eBook**

Once you have borrowed an eBook you will need to download it to your PC.

NB - You will need to install Adobe Digital Editions and create an Adobe ID. Links are shown on the loan confirmation screen.

Assuming you already have sorted out Digital Editions click Download for eReader (Adobe ePub)

Next click Open at the bottom of the screen.

You will be transfer to Digital Editions and the book will be downloaded to your PC. You can now transfer the book to your eReader if required.

## **Renewing and Returning eLibrary items**

Open your Web Browser

Go to www.dumgal.gov.uk/ebooks

Click on the link to take you to our eLibrary pages.

Alternatively enter the following address into the browser address bar (https://fe.bolindadigital.com/wldcs\_bol\_fo/b2i/mainPage.html?b2bSite=4069)

Click Sign In

Enter your library Card Number and PIN and then click Sign In.

At the top of the page click My Account.

Click **Renew or Return** on the item you wish to action.

You will then be asked to confirm your action.

A **completion message** will be displayed once the renewal/return is complete.